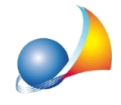

## Come si gestiscono i ponti termici attraverso l'abaco CENED+?

Al momento dell'inserimento del ponte termico, sarà necessario scegliere l'opzione *Da Abaco* per accedere al relativo wizard che ci aiuta a individuarlo fra quelli presenti nell'abaco CENED+, la scelta avviene tramite menu a tendina.

| Wizard Ponti Termici                                                                                       |                                                                                                    |             | ×                                                                                                    |
|----------------------------------------------------------------------------------------------------|----------------------------------------------------------------------------------------------------|-------------|----------------------------------------------------------------------------------------------------|
| Tipologia:<br>Isolamento Parete:<br>Isolamento Copertura:<br>Isolamento Trave-Parapetto:<br>Ponte termico: | Parete - Tetto piano<br>In mezzeria<br>Assente<br>Trave e Parapetto isolati<br>COP.014 - Parete isolata in mezzeria con copertura non isolata,<br>trave isolata e parapetto isolato | •<br>•<br>• | E<br>E<br>B<br>Arres<br>B<br>Arres<br>B<br>Arres<br>B<br>Arres<br>B<br>Arres<br>B<br>Arres<br>B<br>Arres<br>B<br>Arres<br>B<br>Arres<br>B<br>Arres<br>Arres<br>A |
| Attribuisci a più elementi con<br>Struttura Parete:                                                        |                                                                                                    |             | < Indietro Avanti> Annulla                                                                                                    |

Successivamente è possibile associare il ponte termico a tutti gli elementi composti che sono formati da una determinata struttura, l'utente può indicarla attivando la spunta sul campo *Attribuisci a più elementi composti* e premere sul pulsante a lato del relativo campo. Per velocizzare l'inserimento dei dati si può inserire prima tutti gli elementi disperdenti dell'involucro ed in ultima battuta procedere all'inserimento dei ponti termici sfruttando l'opzione precedentemente descritta.

| DL.063                                                                                                    | Solaio                                                                 | Solaio intermedio      | Wizard Ponti Termici             |                                                               |         |              | ×            |  |
|----------------------------------------------------------------------------------------------------|------------------------------------------------------------------------|------------------------|----------------------------------|---------------------------------------------------------------|---------|--------------|--------------|--|
| TR.272                                                                                                    | Parete                                                                 | Parete garage          |                                  |                                                               |         |              |              |  |
| TR.016                                                                                                    | Porta                                                                  | Porta interna in legno | Tipologia:                       | Parete - Pilastro                                             | -       |              |              |  |
| TR.301                                                                                                    | Ponte termico                                                          | Ponte termico parete   | Isolamento Parete:               | Esterno                                                       | -       | Е            |              |  |
| TR.275                                                                                                    | Parete                                                                 | Parete esterna         | Isolamento Pilastro:             | Assente                                                       | -       | Sar          |              |  |
| IF.801                                                                                                    | Componente finestrato                                                  | Infisso certificato    |                                  |                                                               | Ŧ       |              |              |  |
| TB.171                                                                                                    | Ponte termico                                                          | SER.006 - Ponte term   | Ponte termico:                   | PIL.001 - Parete esterna isolata all'esterno con pilastro nor | isolato |              | R.o.         |  |
| TR.151                                                                                                    | Ponte termico                                                          | SOL.004 - Ponte term   | r onto tonnoo.                   | J                                                             |         |              |              |  |
| TR.151                                                                                                    | Ponte termico                                                          | SOL.004 - Ponte term   |                                  |                                                               |         | LPMR L STR   | λeq          |  |
| TR.275                                                                                                    | Parete                                                                 | Parete esterna         | 🗹 Attribuisci a più elementi cor | nposti                                                        |         | <u>KA244</u> |              |  |
| IF.801                                                                                                    | Componente finestrato                                                  | Infisso certificato    | Struttura Parete:                | ··· ·                                                         |         | A': B' ;     | Ksi          |  |
| IF.801                                                                                                    | Componente finestrato                                                  | Infisso certificato    |                                  |                                                               |         | 1            |              |  |
| C 200                                                                                                    |                                                                        | ic rir                 |                                  |                                                               |         |              |              |  |
| Selezione della                                                                                                    | struttura principale della parete                                      |                        |                                  | ×                                                             |         |              |              |  |
| 医 Strutture V                                                                                                    | /erticali                                                              |                        |                                  |                                                               |         |              |              |  |
| - ISTR MSI Pota interna in Jeono di abete da cm 30 Deltardio etnuttura venticale                                                                                                    |                                                                        |                        |                                  |                                                               |         |              | Áppulla      |  |
| Cintacio Avano Avano |                                                                        |                        |                                  |                                                               |         | - Thirtonic  |              |  |
| U Trasmittanza: 0.983 W/m <sup>2</sup> K                                                                                                    |                                                                        |                        |                                  | olata                                                         |         |              |              |  |
| - 🛄 [STR.275] Parete esterna                                                                                                    |                                                                        |                        | s Spessore:                      | 330 mm                                                        |         |              | Est          |  |
| [STR.2]                                                                                                    | 72] Parete garage                                                      |                        |                                  | Spess.                                                        |         |              | Est          |  |
|                                                                                                    |                                                                        |                        | 3                                | mm.                                                           |         |              |              |  |
|                                                                                                    |                                                                        |                        | Rivestimento superficial         | le interno 15                                                 | olata   |              |              |  |
|                                                                                                    |                                                                        |                        | Blocco semipieno di late         | erizio, spessore 300 mm, 245x300x250, foratura 4 300          |         |              | Est          |  |
|                                                                                                    |                                                                        |                        | Hivestimento superficial         | e esterno 15                                                  |         |              |              |  |
|                                                                                                    |                                                                        |                        |                                  |                                                               | olata   |              |              |  |
| 1                                                                                                    |                                                                        |                        |                                  |                                                               |         |              | Parete Inter |  |
|                                                                                                    |                                                                        |                        |                                  |                                                               |         |              |              |  |
|                                                                                                    |                                                                        |                        |                                  |                                                               |         |              |              |  |
|                                                                                                    |                                                                        |                        |                                  |                                                               |         |              |              |  |
|                                                                                                    |                                                                        |                        |                                  |                                                               |         |              |              |  |
|                                                                                                    |                                                                        |                        |                                  |                                                               |         |              |              |  |
| <u> </u>                                                                                                    |                                                                        |                        |                                  |                                                               |         |              |              |  |
| 🗌 Visualizza str                                                                                                    | ] Visualizza strutture dall'archivio generale del programma OK Annulla |                        |                                  |                                                               |         |              |              |  |

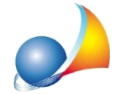

Assistenza Tecnica Geo Network Telefono 0187.629.894 - Fax 0187.627.172 e-mail: assistenza@geonetwork.it

Nella schermata successiva (accessibile tramite il pulsante *Avanti>*) bisogna riportare le informazioni che servono al software per il calcolo della trasmittanza lineica. La tipologia dei dati cambia a seconda del ponte termico selezionato, ad esempio potrebbe essere necessario indicare la trasmittanza del telaio (U Telaio), la trasmittanza della parete (U Parete) e la conduttività termica.

Se il ponte termico è stato inserito all'interno di un elemento composto o se si è attivata l'opzione *Attribuisci a più elementi composti* alcuni di questi valori saranno ricavati automaticamente dal software, diversamente dovrà essere l'utente ad indicare i valori richiesti.

| Nizard Ponti Termici                                                               |                                   |                                                           |  |  |  |  |
|------------------------------------------------------------------------------------|-----------------------------------|-----------------------------------------------------------|--|--|--|--|
| Ponte termico: SOL.004 - Parete non isolata con solaio e trave non isolata PTR.151 |                                   |                                                           |  |  |  |  |
| E                                                                                  | Descrizione estesa:               | SER.012 - Serramento a filo esterno su parete non isolata |  |  |  |  |
|                                                                                    | Formula descrizione:              | -0,018+0,285*UPar+1,422*lambdaEq                          |  |  |  |  |
|                                                                                    | U Parete:<br>Conduttività Parete: | 0,98 ···· W/m² K<br>0,39 ··· W/mK                         |  |  |  |  |
|                                                                                    | Ψ Trasmittanza lineica:           | 0.00 ····                                                 |  |  |  |  |
| 'A R <sub>si</sub>                                                                 | Lunghezza ponte termico:          | m m                                                       |  |  |  |  |
|                                                                                    |                                   |                                                           |  |  |  |  |
|                                                                                    |                                   | < Indietro OK Annulla                                     |  |  |  |  |

In questo caso premendo sul pulsante a lato del campo si può selezionare una struttura di riferimento e far ricavare al software automaticamente il valore.

NOTA BENE: E' importante che i valori indicati rientrino nel range per il calcolo della trasmittanza lineica del ponte termico selezionato, diversamente il software ci avvisa.

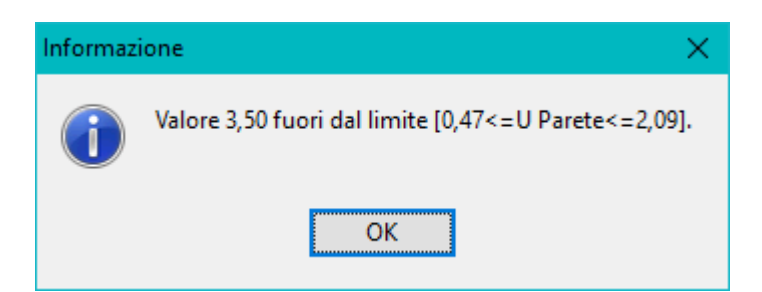

Nel caso si risulti fuori dai range ammissibili è consigliabile selezionare un'altra tipologia di ponte termico.

Se non è presente un ponte termico nell'abaco del CENED è necessario inserirne uno personalizzato la cui trasmittanza lineica va calcolata con un software esterno a Euclide Certificazione Energetica (ad esempio il gratuito Therm <u>http://imclab.it/therm/</u>).

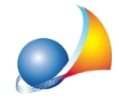

NOTA: Se il ponte termico riguarda due strutture opache disperdenti (es. parete e solaio), o se è condiviso tra due zone termiche (una riscaldata ed una non riscaldata), all'interno della definizione della parete o del solaio composto o direttamente nel dettaglio elemento è necessario attivare flag "Ponte termico condiviso", selezionando questa opzione la trasmittanza lineica del ponte termico verrà considerata al 50%.